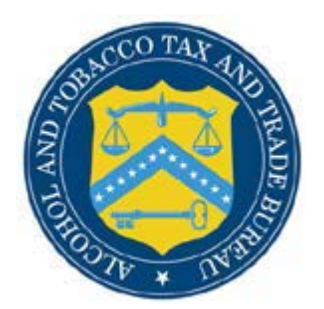

## **COLAs Online**

## What's New in COLAs Online 4.5 (Industry Members)

The following system updates and new functionalities are included in Version 4.5 of the COLAs Online system:

Qualification indicator added – An icon A appears next to approved applications in your inbox that contain certain notices or conditions under which the labels may be used. Industry Members are advised to carefully read the qualifications prior to using their labels. The flag will also display in the application details page once the user clicks on the TTB ID, but it will not appear on the printable version of your COLA.

My inbox screen

| COLA<br>ILCOHOL AND T<br>IB F 5100.31: Ap<br>comption of Labo                                          | AS Onlin<br>OBACCO TAX AND TRAD<br>plication For and Certificat                                                                          | DE BUREAU                                                                                        | Formulas Online     Home: My eApplications     Create an eApplication     Search for eApplications     My Profile    Contact Us     Instructions     Log Off |                                                                 |                                                                                                 |                                                                                                  |
|----------------------------------------------------------------------------------------------------|----------------------------------------------------------------------------------------------------|--------------------------------------------------------------------------------------------------|----------------------------------------------------------------------------------------------------|-----------------------------------------------------------------|-------------------------------------------------------------------------------------------------|--------------------------------------------------------------------------------------------------|
| elcome,<br>in view status of<br>heck the most re                                                       | to the Electronic<br>applications you've subm<br>cent processing times for                                                               | Version of Form TTB 5100<br>itted previously or you ca<br><u>label applications</u> .            | 0.31 Application For And Cer<br>an create and submit new CC                                                                                                  | tification/Exempti<br>)LA applications.                         | on Of Label/Bottle A                                                                            | pproval. With this tool, y                                                                       |
| My eApplica<br>This list is limite<br>Please use Searc                                                 | ations<br>d to your most recent 300<br>ch for eApplications link ab                                                                      | eApplications.<br>bove to find applications r                                                    | not listed here.                                                                                                    |                                                                 |                                                                                                 | Create an eApplication                                                                           |
| My eApplica<br>This list is limite<br>Please use Searc<br>= Approved 1<br>Open the record              | ations<br>d to your most recent 300<br>ch for eApplications link ab<br>with qualifications (notices<br>for details.                      | eApplications.<br>hove to find applications r<br>or conditions under which                       | not listed here.<br>ch the labels may be used).                                                                                                    | Export al                                                       | Applications                                                                                    | Create an eApplication<br>Printable Versi                                                        |
| My eApplica<br>This list is limited<br>Please use Searce<br>= Approved to<br>Dpen the record<br>TTB ID | ations<br>d to your most recent 300<br>th for eApplications link at<br>with qualifications (notices<br>for details.<br><u>Permit No.</u> | eApplications.<br>sove to find applications r<br>s or conditions under whic<br><u>Brand Name</u> | not listed here.<br>ch the labels may be used).<br><u>Fanciful Name</u>                                                                                      | Export al                                                       | Applications<br>Status Date                                                                     | Create an eApplication<br>Printable Versi<br>Status                                              |
| My eApplica<br>This list is limite<br>Clease use Search<br>= Approved to<br>Dopen the record           | ations<br>d to your most recent 300<br>th for eApplications link at<br>with qualifications (notices<br>for details.<br><u>Permit No.</u> | eApplications.<br>sove to find applications r<br>s or conditions under white<br>Brand Name       | not listed here.<br>ch the labels may be used).<br>Fanciful Name                                                                                             | Export al<br>Serial No.<br>18DGSS                               | Applications<br>Status Date<br>09/21/2018                                                       | Create an eApplication<br>Printable Versi<br>Status<br>RECEIVED                                  |
| My eApplica<br>This list is limite<br>Please use Searce<br>A = Approved to Depen the record TTB ID     | ations<br>d to your most recent 300<br>th for eApplications link at<br>with qualifications (notices<br>for details.<br><u>Permit No.</u> | eApplications.<br>sove to find applications r<br>s or conditions under white<br>Brand Name       | not listed here.<br>ch the labels may be used).<br>Fanciful Name                                                                                             | Export al<br>Serial No.<br>18DGSS<br>1813TY                     | Applications                                                                                    | Create an eApplication<br><u>Printable Versi</u><br><u>Status</u><br>RECEIVED<br><u>RECEIVED</u> |
| My eApplica<br>This list is limite<br>Please use Searce<br>= Approved 1<br>Open the record             | ations<br>d to your most recent 300<br>th for eApplications link at<br>with qualifications (notices<br>for details.<br><u>Permit No.</u> | eApplications.<br>sove to find applications r<br>s or conditions under white<br>Brand Name       | not listed here.<br>ch the labels may be used).<br>Fanciful Name                                                                                             | Export al<br>Serial No.<br>18DGSS<br>1813TY<br>18ER56           | Status Date           09/21/2018           09/21/2018           09/21/2018           09/21/2018 | Create an eApplication Printable Versi Status RECEIVED RECEIVED APPROVED                         |
| My eApplica<br>This list is limite<br>Please use Searc<br>= Approved<br>Open the record<br>TTE ID      | ations<br>d to your most recent 300<br>ch for eApplications link at<br>with qualifications (notices<br>for details.<br><u>Permit No.</u> | eApplications.<br>pove to find applications r<br>s or conditions under white<br>Brand Name       | not listed here.<br>ch the labels may be used).<br>Fanciful Name                                                                                             | Export al<br>Serial No.<br>18DGSS<br>1813TY<br>18ER56<br>17SVEV | Applications  Status Date 09/21/2018 09/21/2018 09/17/2018 09/13/2018                           | Create an eApplication Printable Versi Status RECEIVED RECEIVED REDECTED                         |

Application detail screen

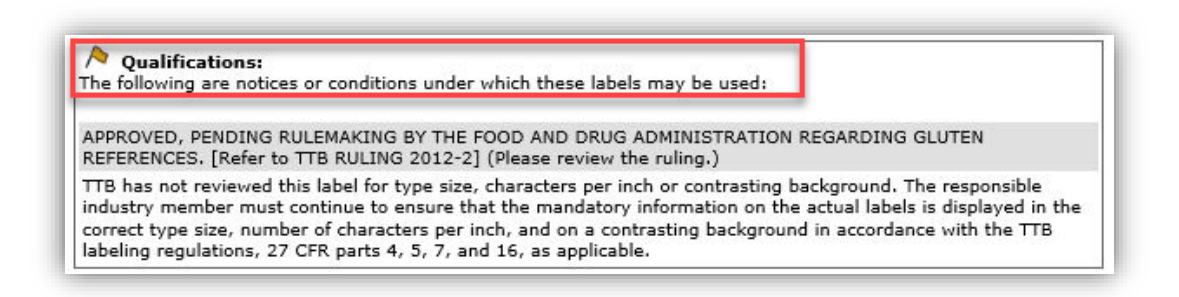

• Confirmation when attaching a single label - When Industry Members complete the image

upload stage with only one image uploaded, a pop-up window will display, asking for confirmation. The user will then have a choice to move forward or proceed to upload more

labels.

| should appear on the approved CC                                              | DLA form in this b          | block. Use the next section to u | upload other attachments.                                                                                                    |    |
|-------------------------------------------------------------------------------|-----------------------------|----------------------------------|----------------------------------------------------------------------------------------------------|----|
| File Name                                                                     | File Size                   | Туре                             | Dimensions                                                                                                    |    |
| image1.jpg                                                                    | 226KB                       | Brand (front) or keg collar 1    | 1 inches W X 1 inches H                                                                                                    |    |
| >> add/remove Images                                                          |                             |                                  |                                                                                                    |    |
| Upload Other Attachme<br>Examples: photos of a distinctive I                  | ints:<br>liquor bottle, pho | tos of an acetate bottle, scann  | ed copies of Warning                                                                                                    | ×  |
| reports, etc.                                                                 |                             |                                  |                                                                                                    |    |
| reports, etc.<br>File Name<br>>> add/remove Attachments                       |                             | File Size                        | Your application must include ALL labels that will appear on the container.                                                                                              | ie |
| reports, etc.<br>File Name<br>>> add/remove Attachments                       |                             | File Size                        | Your application must include ALL labels that will appear on the container.<br>You only uploaded 1 label - did you mean to do that?                                      | 10 |
| reports, etc.<br>File Name<br>>> add/remove Attachments<br>Cancel application |                             | File Size                        | Your application must include ALL labels that will appear on the container.<br>You only uploaded 1 label - did you mean to do that?<br>No, add more labels Yes, continue | ie |

 New comma validation is added for label dimension fields – A new error message will display when Industry Members enter a comma as a decimal separator in the label dimensions fields. Users may not proceed until they correct their dimensions using the accepted decimal indicator.

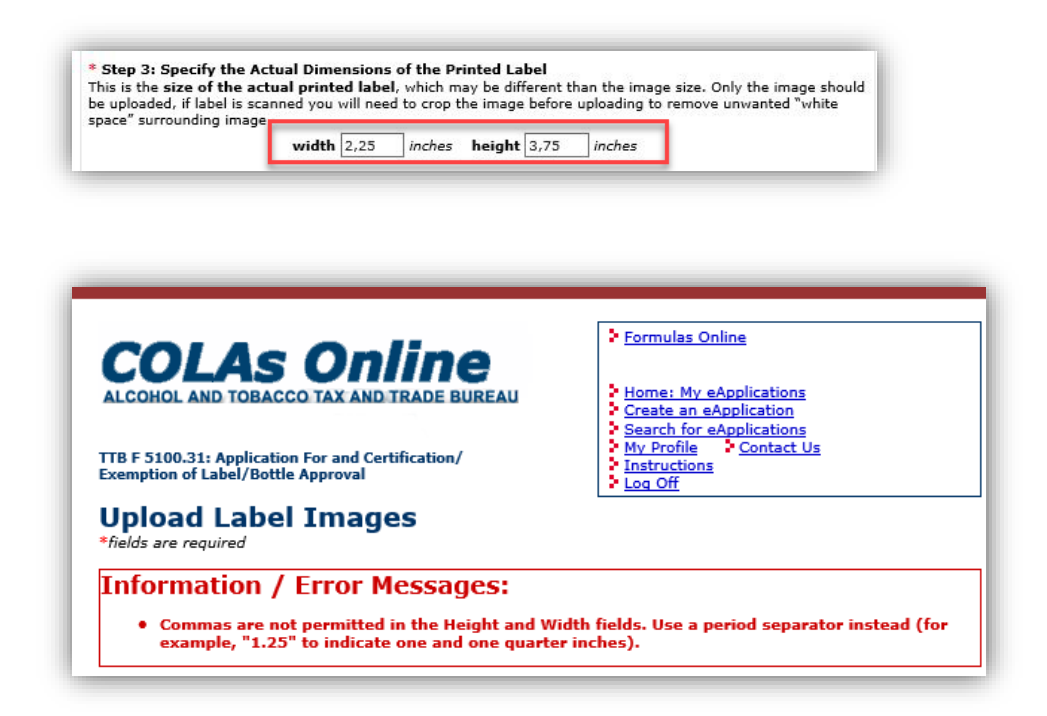

Export all applications feature – Industry Members may now download all the applications
pertaining to their permit to a comma delimited file, from their inbox screen, regardless of
date and status of the applications. This feature is intended to provide a quicker option for
Industry Members to see all the applications submitted under the permit(s) they have access
to. Existing data privacy rules apply (ex. for Representatives).

| ALCOHOL AND T<br>TTB F 5100.31: Ap<br>Exemption of Labe                    | AS ONLIN<br>OBACCO TAX AND TRAD<br>plication For and Certificat<br>i/Bottle Approval<br>to the Electronic ' | ion/                                                                     | 0.31 Application For And Cert                | ification/Exemptic                                     | Formulas Online<br>Home: My eApplics<br>Create an eApplics<br>Search for eApplics<br>Search for eApplics<br>My Profile Cor<br>Instructions<br>Log Off<br>on Of Label/Bottle A | ations<br>tion<br>ations<br>atact Us<br>ypproval. With this tool, y      |
|----------------------------------------------------------------------------|----------------------------------------------------------------------------------------------------|--------------------------------------------------------------------------|----------------------------------------------|--------------------------------------------------------|----------------------------------------------------------------------------------------------------|--------------------------------------------------------------------------|
| Check the most re<br>My eApplica<br>This list is limite<br>Please use Sear | ecent processing times for<br>ations<br>d to your most recent 300<br>ch for eApplications link at           | eApplications.                                                           | not listed here                              |                                                        | ſ                                                                                                    |                                                                          |
| ricuse use bear                                                            |                                                                                                    |                                                                          | ioc instea merer                             |                                                        | 1000                                                                                                    | Create an eApplication                                                   |
| Approved<br>Open the record                                                | with qualifications (notices<br>for details.                                                                | or conditions under whic                                                 | ch the labels may be used).                  | Export all                                             | Applications                                                                                                    | Printable Versi                                                          |
| Approved<br>Open the record<br>TTB ID                                      | with qualifications (notices<br>for details.<br><u>Permit No.</u>                                           | or conditions under whic<br><u>Brand Name</u>                            | ch the labels may be used).<br>Fanciful Name | Export all                                             | Applications Status Date                                                                                                    | Printable Versi Status                                                   |
| Approved<br>Open the record<br>TTB ID                                      | with qualifications (notices<br>for details.<br><u>Permit No.</u>                                           | or conditions under whic<br>Brand Name<br>TEST DSP                       | ch the labels may be used).<br>Fanciful Name | Export all<br>Serial No.<br>18ER56                     | Applications Status Date 09/17/2018                                                                                                    | Printable Versi Status APPROVED                                          |
| Approved<br>Open the record<br>TTB ID                                      | with qualifications (notices<br>for details.<br><u>Permit No.</u>                                           | or conditions under white<br>Brand Name<br>TEST DSP<br>TEST 6            | ch the labels may be used).<br>Fanciful Name | Export all<br>Serial No.<br>18ER56<br>17SVEV           | Status Date<br>09/17/2018<br>09/13/2018                                                                                                    | Create an eApplication Printable Versi Status APPROVED REJECTED          |
| Approved<br>Open the record<br>TTB ID                                      | with qualifications (notices<br>for details.<br><u>Permit No.</u>                                           | or conditions under white<br>Brand Name<br>TEST DSP<br>TEST 6<br>WERT3WT | ch the labels may be used).<br>Fanciful Name | Export all<br>Serial No.<br>18ER56<br>17SVEV<br>18WTR3 | Status Date<br>09/17/2018<br>09/13/2018<br>09/13/2018                                                                                                    | Create an eApplication Printable Versi Status APPROVED REJECTED REJECTED |

A generic Internet Explorer dialog box will provide options for handling the results.

| Internet Explorer                                                     | × |
|-----------------------------------------------------------------------|---|
| What do you want to do with SearchResultsFile.csv?                    |   |
| Size: 698 KB<br>Type: Microsoft Excel 2003<br>From: dev.ttbonline.gov |   |
| → Open<br>The file won't be saved automatically.                      |   |
| → Save                                                                |   |
| $\rightarrow$ Save as                                                 |   |
| Cance                                                                 | ł |

• Enhanced field help/guidance for DBA/Trade Name, Brand Name and Fanciful Name –The

help/guidance for the DBA/Trade Name, Brand Name and in Fanciful Name sections in Step 2

of the COLA application have been redesigned to provide clearer and better information.

Ex. DBA/Trade Name help/guidance.

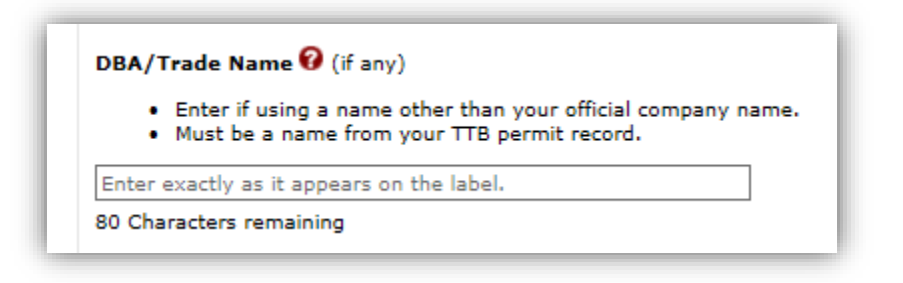

Mandatory Label information checklist added to upload image screen – Industry Members

may now see a list of mandatory label information, along with useful links, in the image upload screen of the COLA application. A pop-up window titled "Mandatory Label Information Checklist" will open on the right side of the screen once users click add/remove images in Step 3 of the COLA application. The content of the pop-up display is based on the commodity type selected in Step 1 of the application.

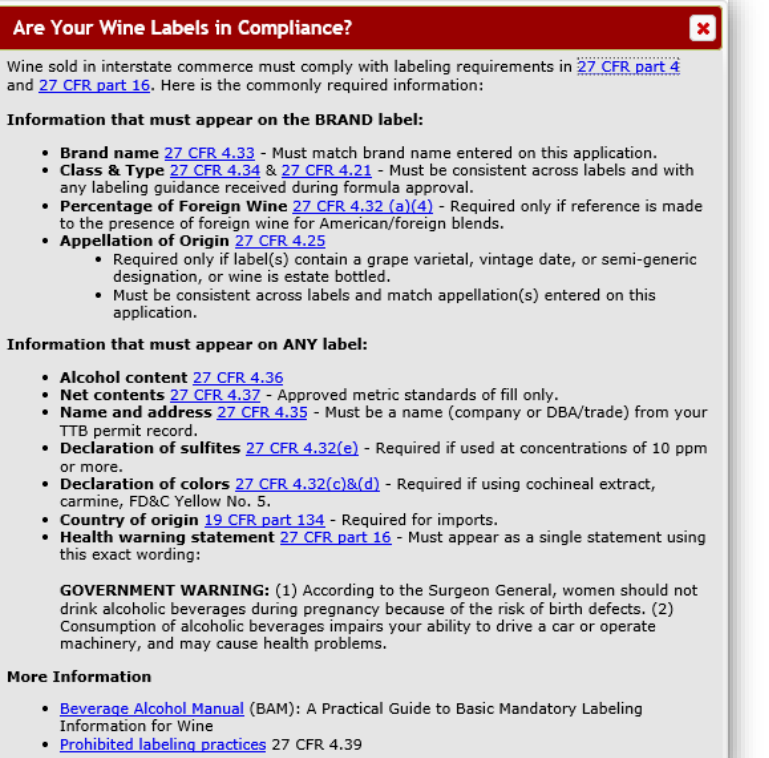